# 設定InformaCast呼叫伺服器Cisco整合通訊管理 員(CUCM)12.0

## 目錄

簡介 必要條件 需求 採用元件 背景資訊 功能概述 導航至CCMAdmin使用者介面(UI)>高級功能>緊急通知分頁 CCMAdmin UI提供連結以運行緊急通知分頁嚮導。 組態 步驟1.在運行嚮導之前,安裝帶有OVA模板的InformaCast 12.0 步驟2.輸入InformaCast伺服器的IP地址、使用者名稱(Admin)和密碼。 驗證 疑難排解

# 簡介

本檔案介紹Cisco IP呼叫和緊急通知功能。CUCM與InformaCast尋呼伺服器整合以提供此功能。

作者:Alejandra Gonzalez Romero,思科TAC工程師,Gurpreet Kukreja編輯

# 必要條件

### 需求

CUCM 11.5.3SU3/ 12.0

InformaCast 12.0.1

對於緊急按鈕,必須為電話分配快速撥號。

InformaCast分頁伺服器必須與OVA一起安裝。

### 採用元件

本文檔中的資訊基於「要求」部分列出的軟體和硬體版本。

本文中的資訊是根據特定實驗室環境內的裝置所建立。文中使用到的所有裝置皆從已清除(預設))的組態來啟動。如果您的網路運作中,請確保您瞭解任何指令可能造成的影響。

# 背景資訊

由於InformaCast分頁伺服器在單獨的應用程式(虛擬機器)上運行,因此需要在兩個應用程式上進 行手動配置:CUCM和InformaCast尋呼。

CUCM 12.0通過CUCM中的嚮導自動調配緊急通知以進行初始配置。

# 功能概述

### 導航至CCMAdmin使用者介面(UI)>高級功能>緊急通知分頁

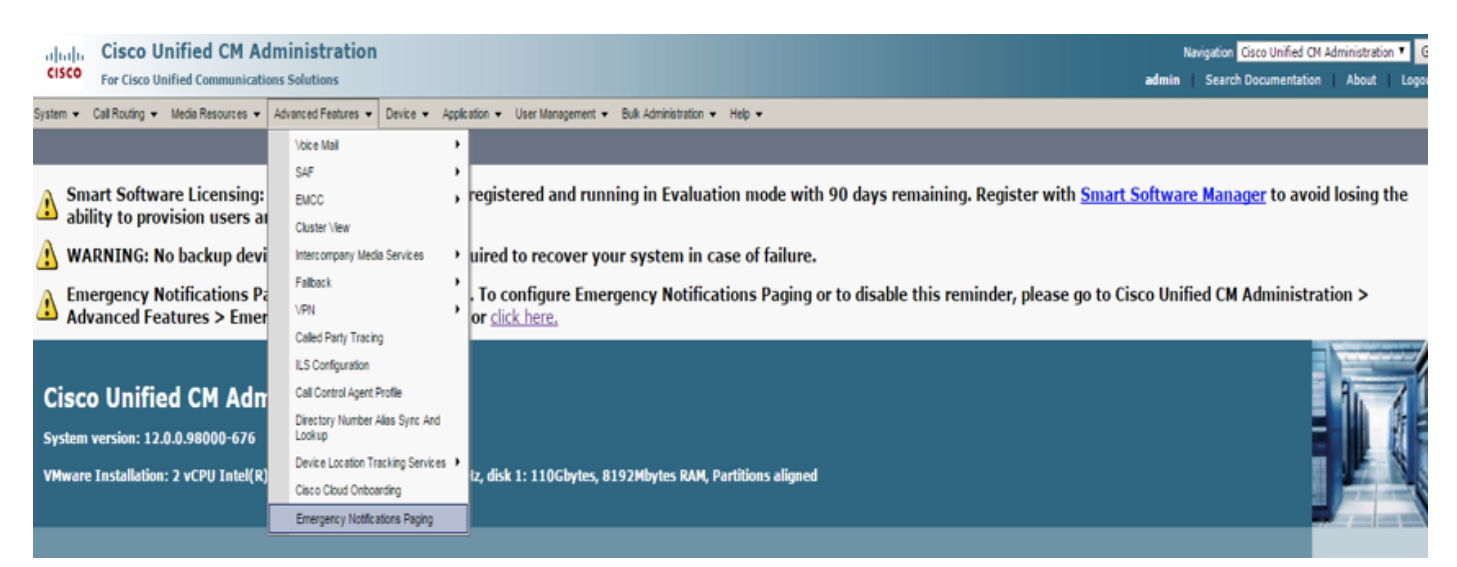

### CCMAdmin UI提供連結以運行緊急通知分頁嚮導。

Lenergency Notifications Paging is not configured. To configure Emergency Notifications Paging or to disable this reminder, please go to Cisco Unified CM Administration > Advanced Features > Emergency Notifications Paging or click here.

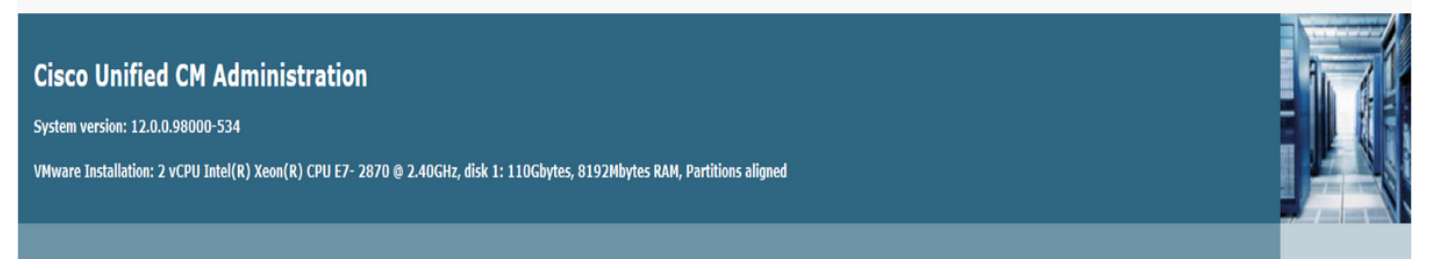

一次性嚮導可在CUCM和InformaCast伺服器中自動進行配置。 完成嚮導後,如果需要更改,可以 修改CUCM和InformaCast。

尋呼嚮導配置的兩個主要功能是Panic Button Alerting和Emergency Call Alerting。

### 緊急按鈕警報

在主叫方電話中建立快速撥號。 快速撥號使用SIP中繼向InformaCast伺服器傳送呼叫。 始發電話 聽到來自informacast伺服器的音訊。 然後InformaCast伺服器向目的電話傳送錄製的音訊(組播 )和文本通知。

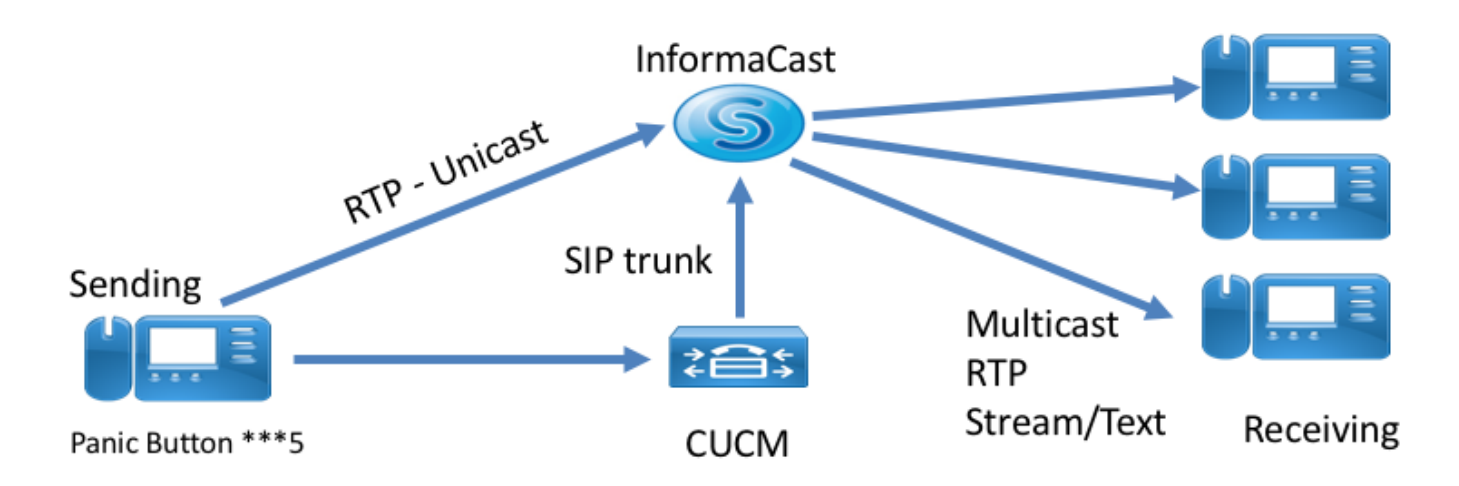

### 緊急呼叫警報

InformaCast的CallAware監視通訊管理器中的呼叫。 當您呼叫CallAware已配置為監控的號碼(例 如911)時,呼叫記錄軟體會觸發針對任何受支援的InformaCast裝置(IP電話、模擬/IP揚聲器、台 式機等)的文本/音訊品質通知。電話接收預定義的音訊。 例如,「Extension 1234 Dialed 911 at 10/11/17 2:34 pm」還有一個選項用於記錄RTP流,但該選項未在CUCM中由嚮導啟用。

運行CUCM中的嚮導時,請選擇路由模式。 路由模式包含CallAware監控的號碼。

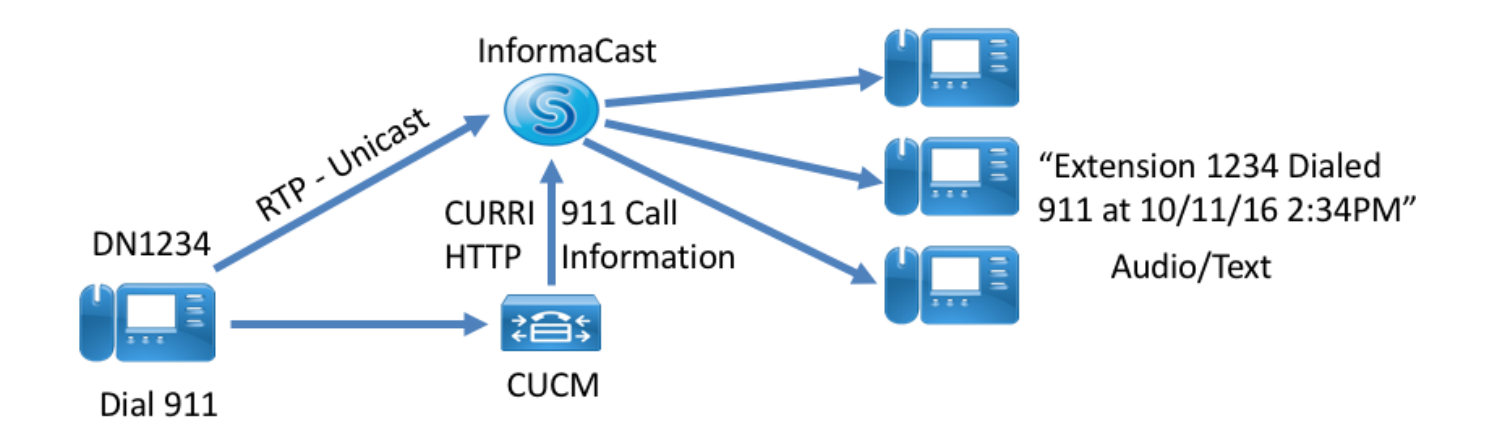

### 組態

1.OVAInformaCast 12.0

| սիսիս                                                                                             | Cisco Ur                                                                                                    | nified CM A                                                                                | dministration       |                  |                                                                                    |                                                                            |                       |        | Navigation Cisco Unified CM Administration 🔻 Go |                                 |               |                |  |  |
|---------------------------------------------------------------------------------------------------|----------------------------------------------------------------------------------------------------|--------------------------------------------------------------------------------------------|---------------------|------------------|------------------------------------------------------------------------------------|----------------------------------------------------------------------------|-----------------------|--------|-------------------------------------------------|---------------------------------|---------------|----------------|--|--|
| cisco                                                                                             | For Cisco Un                                                                                                    | ified Communicat                                                                           | ions Solutions      |                  |                                                                                    |                                                                            |                       |        | admin                                           | Search Documentation            | About         | Logout         |  |  |
| System 💌                                                                                          | Call Routing 🔻                                                                                                    | Media Resources                                                                            | Advanced Features 🔹 | Device • Applica | ation 🔻 Use                                                                        | er Management 👻                                                            | Bulk Administration 🔻 | Help 💌 |                                                 |                                 |               |                |  |  |
| System •<br>Introduction<br>Installing the<br>Connecting<br>Configuring<br>Configuring<br>Summary | Call Routing  to InformaCast En InformaCast Virtue InformaCast Virtue CuCM and Inform: a Panic Button CallAware Emerge | Media Resources +<br>nergency Notification<br>ial Appliance<br>aCast<br>ency Call Alerting | Advanced Features • | Device • Applica | Aton Vose<br>he InformaC<br>ceeding, make<br>s, click <u>here</u><br>ave completer | er Management  Cast Virtual App e sure that you hav d the installation, cl | Bulk Administration • | Help • | open the onlir                                  | he help at the InformaCast Virt | ual Appliance | e installation |  |  |
|                                                                                                   |                                                                                                    |                                                                                            |                     |                  |                                                                                    |                                                                            |                       |        |                                                 |                                 |               |                |  |  |
|                                                                                                   |                                                                                                    |                                                                                            |                     | Back 🔇 🛛         | Next 🕽                                                                             |                                                                            |                       |        |                                                 |                                 |               | Cancel         |  |  |

### 2.InformaCastIP(Admin)

| the Emergency Notification Wiz X +                                                                                                    |                                                                                                    |            |                                          |           | -           | ø ×                   |
|----------------------------------------------------------------------------------------------------|----------------------------------------------------------------------------------------------------|------------|------------------------------------------|-----------|-------------|-----------------------|
| 🔄 🛈 🙈 https://10.76.83.15/ccmadmin/emergencyNotification.do?event=next                                                                                                    |                                                                                                    | C Q Search | ☆自                                       | ∔ ń       |             | * ≡                   |
| Cisco Unified CM Administration<br>For Cisco Unified Communications Solutions                                                                                                    |                                                                                                    |            | Navigation Cisco Uni<br>admin Search Doc | ied CM Ad | ministratio | in ∨ GO<br>t   Logout |
| System      Call Routing      Media Resources      Advanced Features      Device      Application                                                                                                    | ▼ User Management ▼ Bulk Administration ▼ Help ▼                                                                                               |            |                                          |           |             |                       |
| Introduction for Internacias Linergency Inconcistings<br>Installing the InformaCast Virul Applance<br>Connecting CUUM and InformaCast<br>Configuring a Panic Button<br>Configuring Calak ware Emergency Cal Alerting<br>Summary | Connecting CUCM and InformaCast P address of InformaCast VM * 10.77.137.123 Username to use in InformaCast Admin Password for admin app user * |            |                                          |           |             |                       |
|                                                                                                    | Back ( Next )                                                                                                    |            |                                          |           |             | Cancel                |

#### CUCM

2.SNMP community-string3 - InformaCast

3.CTI3

4. — ICVA

5. — ICVA\_RG

6. - ICVA

7.SIP — InformaCast

### 8./ICVA\_RGICVA\_RL

9. — AXL

10. — InformaCast

#### InformaCast

1.CUCM

2.

### 3.SIPipCUCM ip

4.SIP

# \_

1.

InformaCast

2.

#### 3.informacast

4.

#### 5. InformaCast

| C C A https://10.76.83.15/ccmadmin/emergencyNotification.do                                                                            |                                                 | C               | Q Search   |                    | ☆自         | +                | <b>^</b> | *          | ≡            |
|----------------------------------------------------------------------------------------------------|-------------------------------------------------|-----------------|------------|--------------------|------------|------------------|----------|------------|--------------|
| Cisco Unified CM Administration<br>For Cisco Unified Communications Solutions                                                          |                                                 |                 |            | Navigatio<br>admin | Cisco Unif | ied CM<br>mentat | Administ | ration 🗸   | Go<br>Logout |
| System   Call Routing  Media Resources  Advanced Features  Device  Application                                                         | User Management 👻 Bulk Administration 👻         | Help 🔻          |            |                    |            |                  |          |            |              |
| Introduction to InformaCast Emergency Notifications<br>Installing the InformaCast Virtual Appliance<br>Connecting CUIM and InformaCast | Configuring a Panic Button                      |                 |            |                    |            |                  |          |            |              |
| Configuring a Panic Button                                                                                                    | Choose the pre-recorded message by r            | name            | ~          |                    |            |                  |          |            |              |
| Connguring Cali-Aware Emergency Cali Alerting<br>Summary                                                                               | Enter DN to trigger the panic button ${}^{*}$   | ***5            |            |                    |            |                  |          |            |              |
|                                                                                                    | Route Partition                                 | Directory URI   | ~          |                    |            |                  |          |            |              |
|                                                                                                    | Choose Phones to Send Notification              |                 |            |                    |            |                  |          |            |              |
|                                                                                                    | Selected Phones to Send Notification            | SEPABC151234712 | ^<br>_     |                    |            |                  |          |            |              |
|                                                                                                    | Set of Rules for Phones to Receive Notification | **              |            |                    |            |                  |          |            |              |
|                                                                                                    | Device Pool  v does                             | ✓ begin with ✓  | Add Rules  |                    |            |                  |          |            |              |
|                                                                                                    |                                                 |                 | Test Rules |                    |            |                  |          |            |              |
|                                                                                                    | * - indicates required item.                    |                 |            |                    |            |                  |          |            |              |
|                                                                                                    |                                                 |                 |            |                    |            |                  |          |            |              |
|                                                                                                    | Back 🔇 Next 🗲                                   |                 |            |                    |            |                  |          | С          | ancel        |
|                                                                                                    |                                                 |                 |            |                    |            |                  |          |            |              |
| 2.P/sCallAware                                                                                                    |                                                 |                 |            |                    |            |                  |          |            |              |
| 3. InformaCast                                                                                                    |                                                 |                 |            |                    |            |                  |          |            |              |
| € 0 € https://10.76.83.15/ccmadmin/emergencyNotification.do                                                                            |                                                 | C               | Q, Search  |                    | ☆ 自        | ŧ                | n C      | <b>7</b> # | ≡            |

| alada Cisco Unified CM Administration                                                                                                   |                        |                                                           | Navigation Cisco Unified CM Admini | stration 🗸 Go  |
|----------------------------------------------------------------------------------------------------|------------------------|-----------------------------------------------------------|------------------------------------|----------------|
| CISCO For Cisco Unified Communications Solutions                                                                                        |                        |                                                           | admin Search Documentation         | About   Logout |
| System • Call Routing • Media Resources • Advanced Features •                                                                           | Device • Application • | User Management 🔻 Bulk Administration 👻 Help 💌            |                                    |                |
| Introduction to InformaCast Emergency Notifications<br>Installing the InformaCast Virtual Appliance<br>Connection (UCM) and InformaCast |                        | Configuring CallAware Emergency Call Alerting             |                                    |                |
| Configuring a Panic Button                                                                                                    |                        | Choose the pre-recorded message by name                   |                                    |                |
| Configuring CallAware Emergency Call Alerting<br>Summary                                                                                |                        | Choose Emergency Route Patterns                           |                                    |                |
|                                                                                                    |                        | Selected Route Patterns                                   |                                    |                |
|                                                                                                    |                        | Set of Rules for Phones to Receive Notification * *       |                                    |                |
|                                                                                                    |                        | Device Pool v does v begin with v Add Rules               |                                    |                |
|                                                                                                    |                        | Test Rules                                                |                                    |                |
|                                                                                                    |                        | • - indicates required item.                              |                                    |                |
|                                                                                                    |                        | U * * - indicates at least one rule should be configured. |                                    |                |
|                                                                                                    |                        |                                                           |                                    |                |
|                                                                                                    |                        |                                                           |                                    |                |
|                                                                                                    |                        |                                                           |                                    |                |
|                                                                                                    |                        |                                                           |                                    |                |
|                                                                                                    |                        |                                                           |                                    |                |
|                                                                                                    |                        |                                                           |                                    |                |
|                                                                                                    |                        |                                                           |                                    |                |
|                                                                                                    |                        |                                                           |                                    |                |
|                                                                                                    |                        |                                                           |                                    |                |
|                                                                                                    |                        |                                                           |                                    |                |
|                                                                                                    | [                      | Back 4 Finish 5                                           |                                    | Cancel         |

驗證

— 對於緊急按鈕功能,按電話中建立的快速撥號。 被選為目標的電話(使用「測試規則」)必須 通過揚聲器播放音訊。

— 對於CallAware通知,呼叫所選的Route Pattern,而選為目標的電話必須收到指示進行呼叫的裝 置的音訊提示。

### 疑難排解

如果沒有音訊,但電話上啟用了揚聲器,則可能是網路中的組播問題。 但是CUCM和Informacast中 的所有配置如果良好。

Cisco TAC僅對CCM 12.x中的「緊急通知」功能的嚮導部件進行故障排除

如果「緊急通知」嚮導由於任何原因失敗,並且您需要恢復它才能重新開始配置,我們可以執行以 下操作:

1.刪除在CUCM中建立的所有資訊廣播配置: 區域、裝置池、SIP中繼、路由模式、應用使用者和 snmp社群字串。

2.從臨時表中刪除Informacast條目,以允許重新運行嚮導。

**附註**:{請注意從暫存表中刪除資訊,因為它是包含裝置特定資訊、服務引數規範、依賴結果 等的BLOB。有些記錄是暫時的,有些需要保留。因此,從刪除條目時請務必小心,確保 delete語句中的「WHERE」子句是正確的。 WHERE子句必須引用刪除嚮導中的資訊。}

— 刪除前,檢查存在多少條緊急通知嚮導的記錄。

admin: run sql select \* from scratch where name like `wiz%informacast%' — 從臨時表中刪除informacast wizard資訊。 不要忘記where語句

admin: run sql delete from scratch where name like `wiz%informacast%'